# 教育部補助技專校院辦理產業學院計畫

# 112年度申請系統操作手冊

# 精進師生實務職能方案-教師

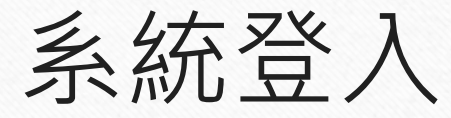

#### 😥 產業學院計畫

i息 關於產業學院 檔案下載 登入系統

#### 重要公告

系統將於每日 12:00 以及 20:00 暫時關閉半小時進行更新維護。煩請計畫主持人於前述時段暫停登入作業,以免造成資料流失。造成不便,敬 請海涵。

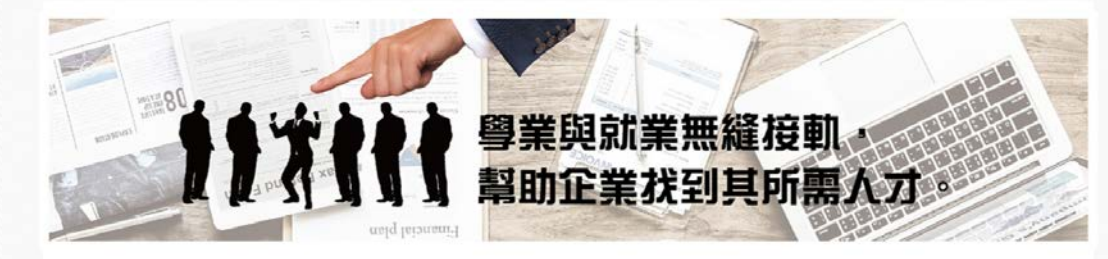

...

• 進入產業學院計畫首頁

https://iac.twaea.org.tw/industry

college/index.aspx

- 點擊計畫填報選單按鈕
- 輸入帳密,成功登入後會系統會導 進到系統後台

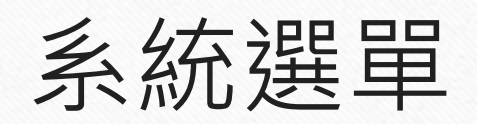

| 🚱 產業學院計畫              | <ul> <li>登入後台系統,左邊會依據登入的身份不同而顯示對應</li> </ul> |
|-----------------------|----------------------------------------------|
| 血 108年(含)以前核定計畫▼      | 的系統選單                                        |
| <b>血</b> 產業實務人才培育專班 ▼ |                                              |
| <b>血</b> 精進師生實務職能方案 ▼ |                                              |
| ☑ <u>計畫變更申請</u>       |                                              |
| ♀ 意見反饋                |                                              |

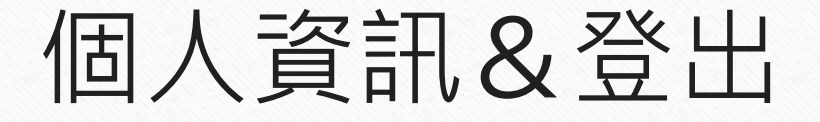

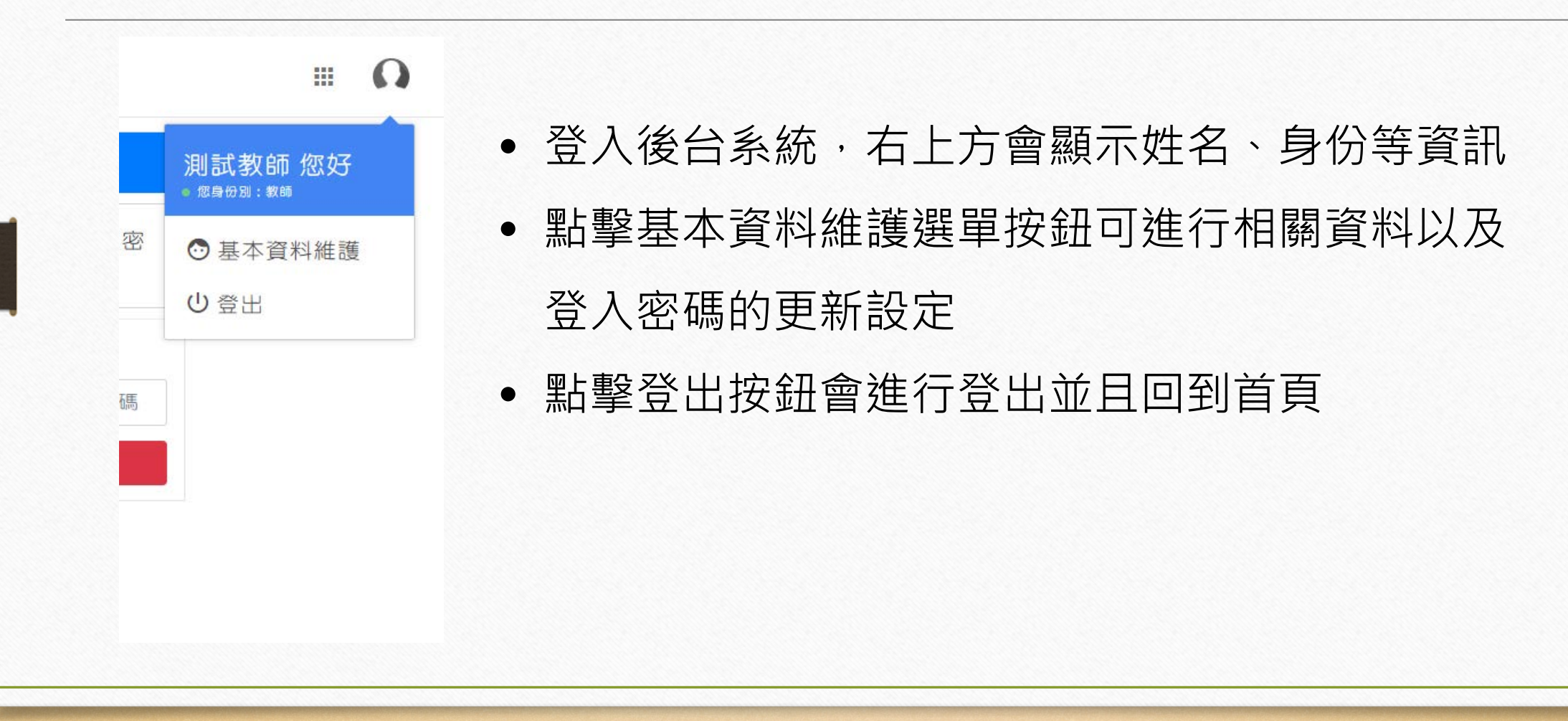

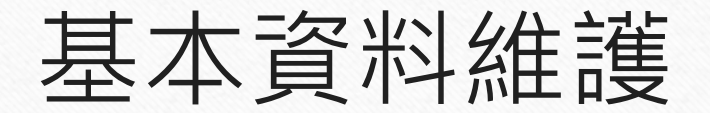

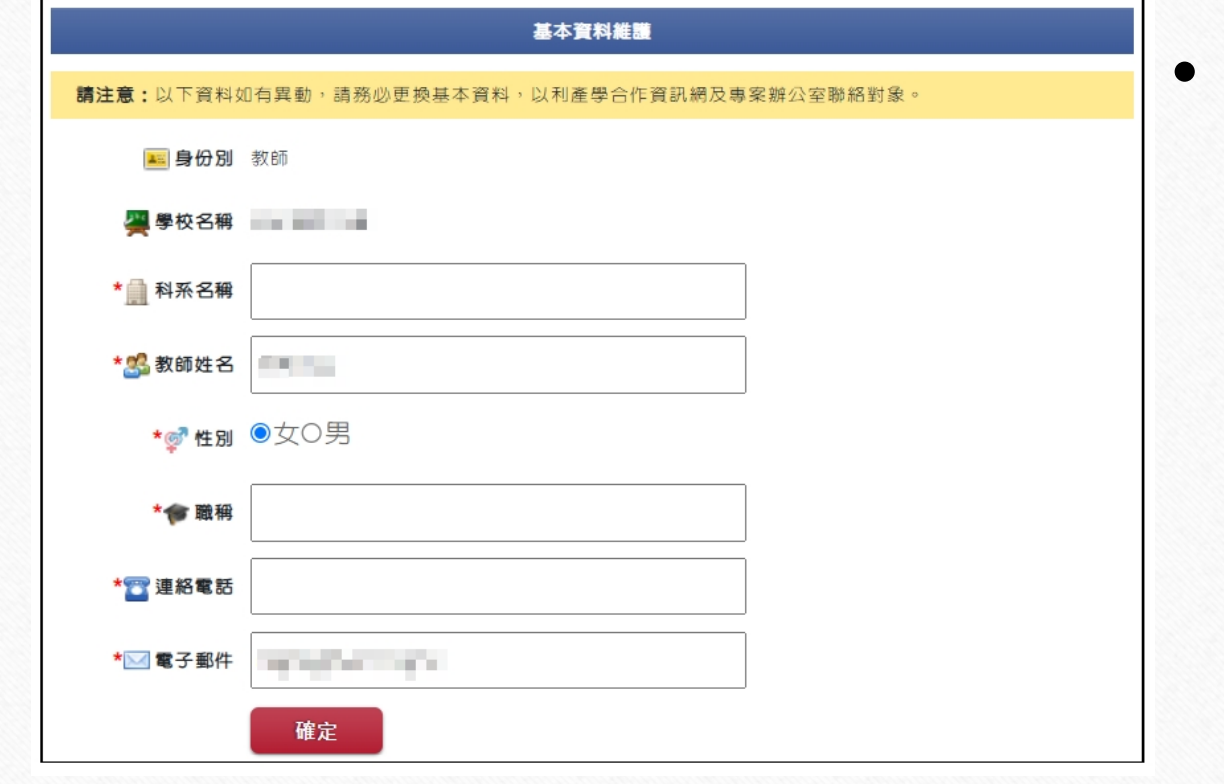

可更改相關資料,如科系名稱、姓名、性別、職稱、聯絡電話、以及電子郵件

### 基本資料維護(更改密碼)

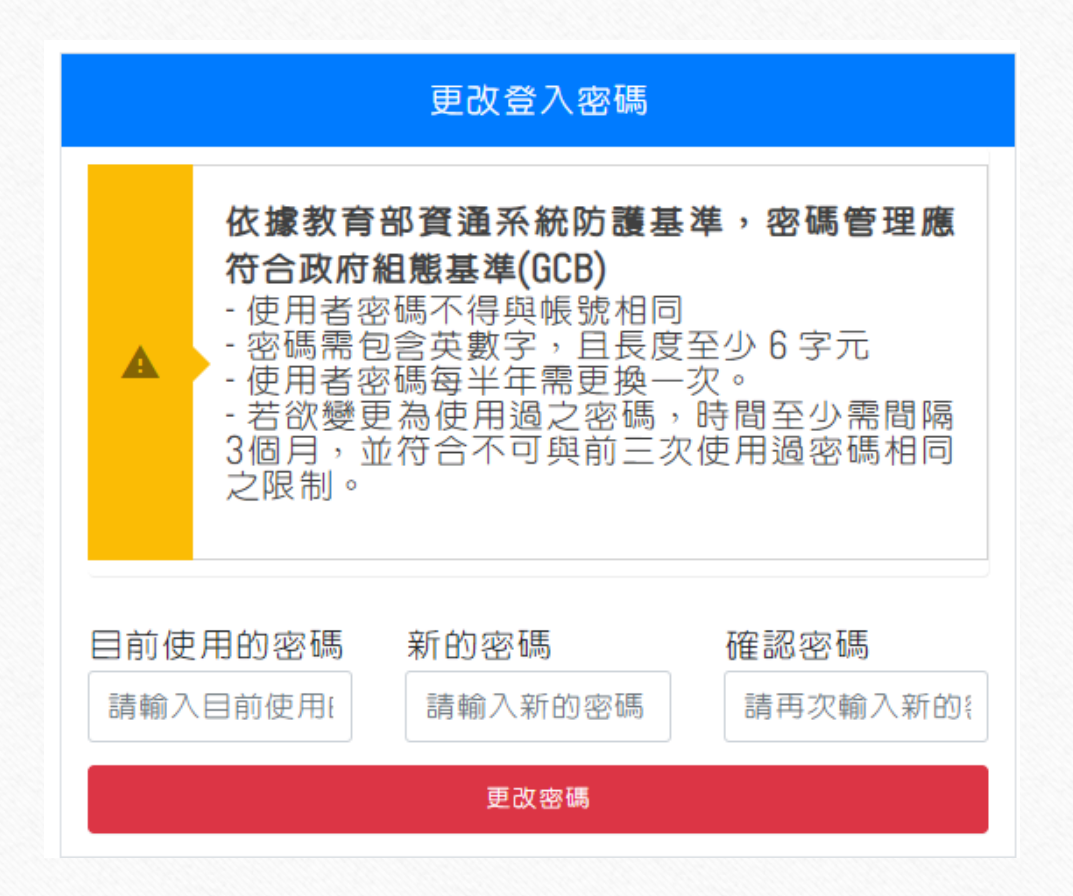

- 進行登入後台的密碼更改
- 輸入目前使用密碼以及新密碼、確認 密碼後,點擊更改密碼即會進行更新

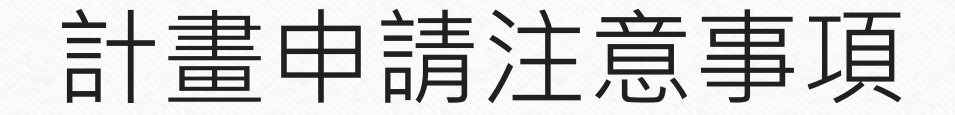

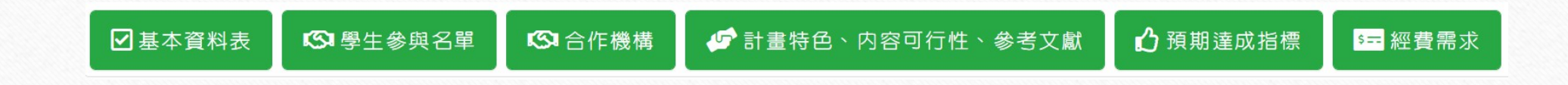

- 計畫需填寫項目需都填寫完整,項目按鈕都需為綠色才可進行計畫提交
- 若項目按鈕為黑色時,點選 ≝ 會出現相關提示

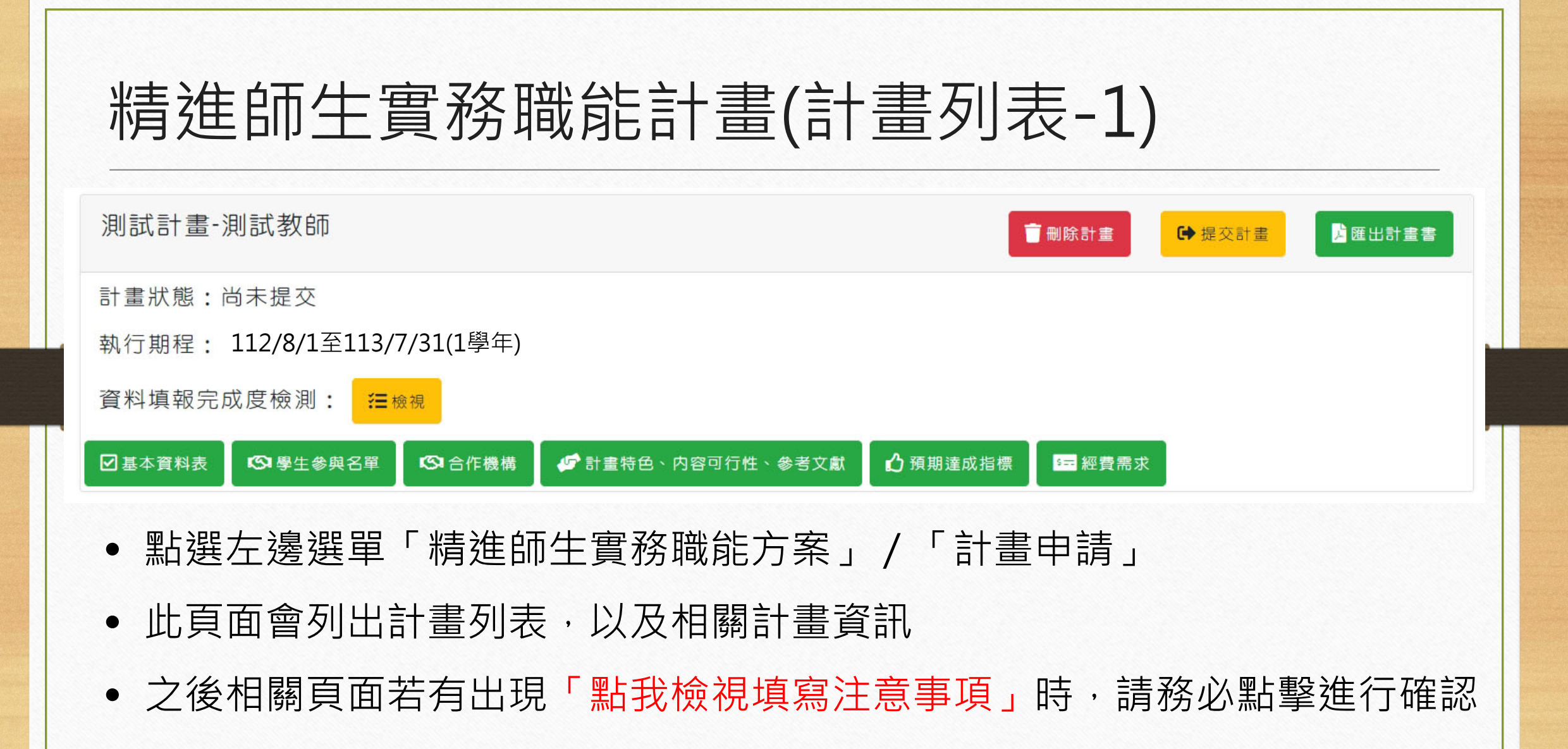

### 精進師生實務職能計畫(計畫列表-2)

112年度精進師生實務職能方案申請 / 計畫清單

(申請)2023年1月9日 10:00~ 2023年3月3日 17:00

1點我檢視填寫注意事項

已建立1件申請書,已提交至校方0件,已提交至專案辦公室0件

➡ 新增申請書

• 點擊右上方「新增申請書」按鈕進行計畫相關資料填寫

### 精進師生實務職能計畫(計畫列表-3) 測試計書-測試教師 一刪除計畫 健 建交計畫 ▶ 匯出計畫書 計畫狀態:尚未提交 執行期程: 112/8/1至113/7/31(1學年) 資料填報完成度檢測: <del>這</del>檢視 S■合作機構 🥩 計畫特色、内容可行性、參考文獻 ♪ 預期達成指標 ☑ 基本資料表 ◎學生參與名單 ☞ 經費需求 新增一筆計畫書後,列表將顯示申請書資料。除「基本資料表」外尚有五個項目必須填 寫,分別為「學生參與名單」、「合作機構」、「計畫特色、內容可行性、參考文獻」、 「<mark>預期達成指標」與「經費需求」。</mark>如已填寫的項目,列表上會由黑色變成綠色圖示, 請個別點選圖示進入頁面填寫表單,填寫完亦可再進入頁面修改資料

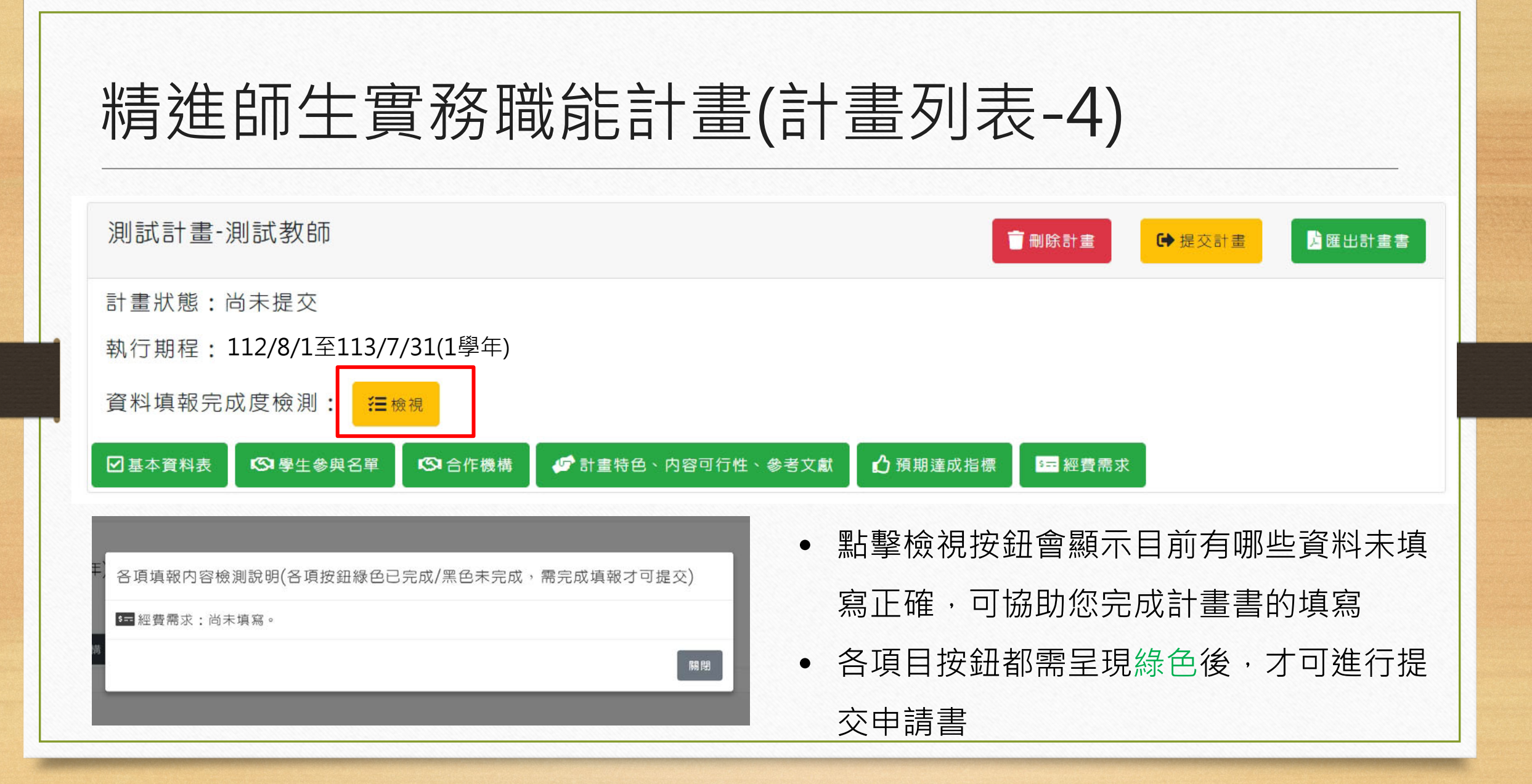

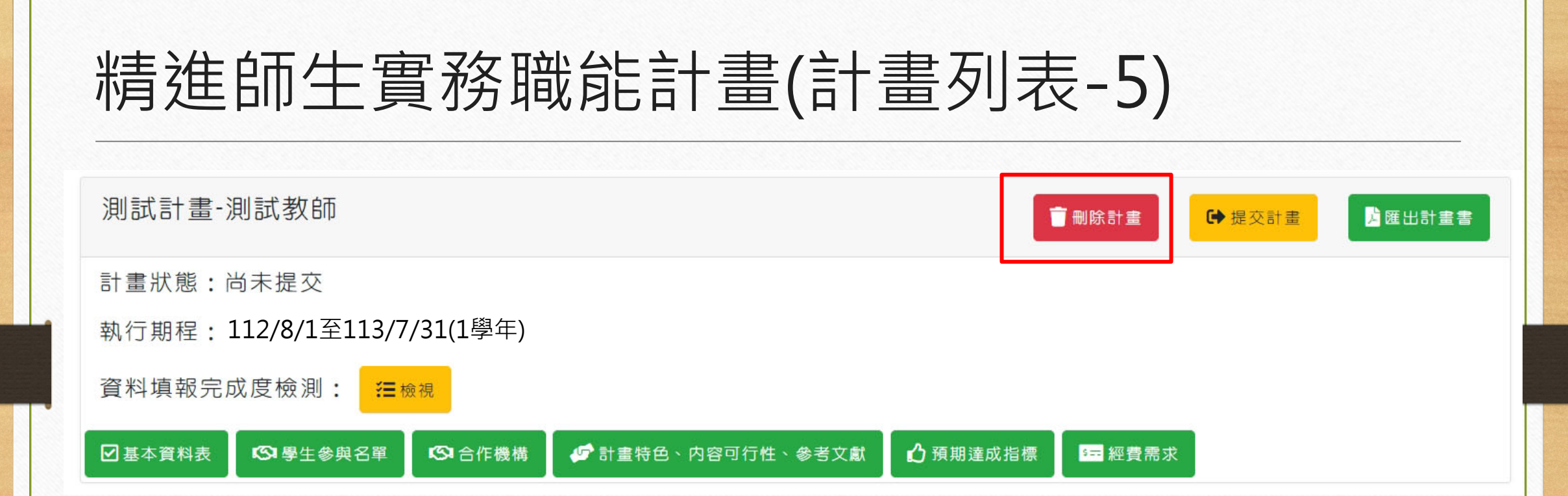

 建立申請書後,可以做刪除動作(除已提交之申請書不可刪除), 於刪除計畫點選圖示即可刪除

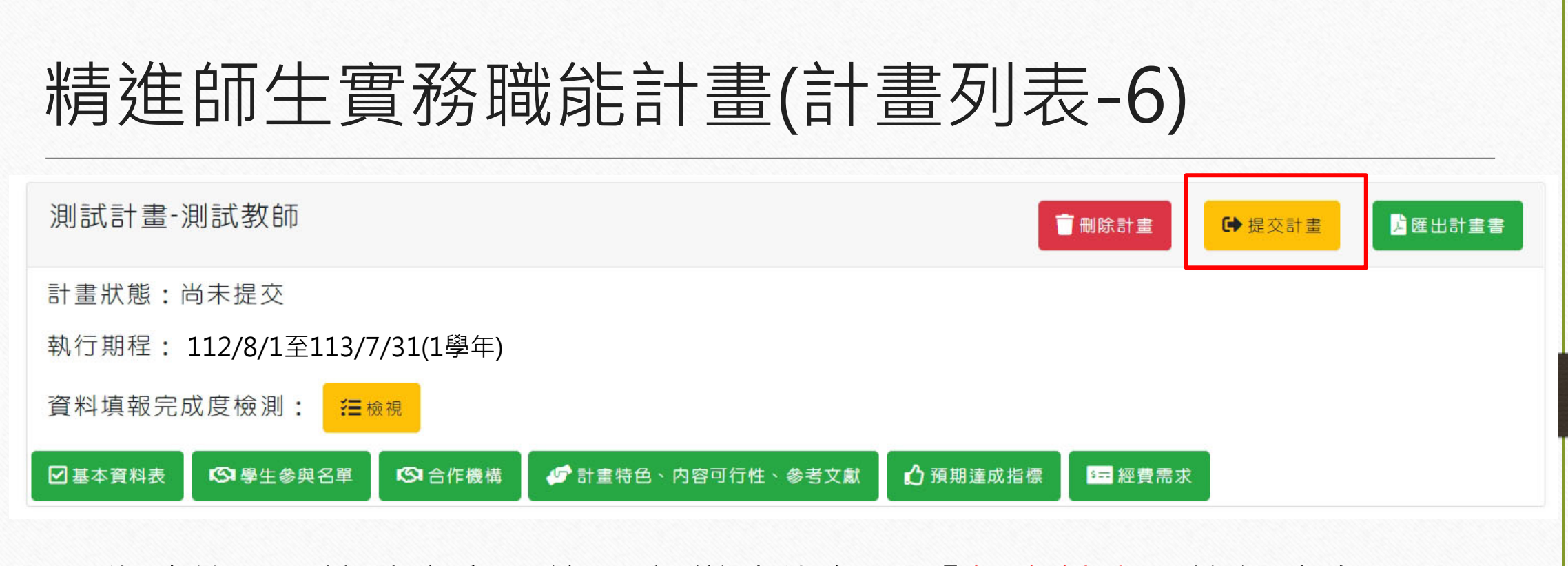

當功能項目皆填寫完畢後(全部變成綠色),「提交計畫」按鈕才會顯示,系統會先確認是否要提交,提交後便不可再修改及刪除,如需修改,需請校方、執辨或專辦退回

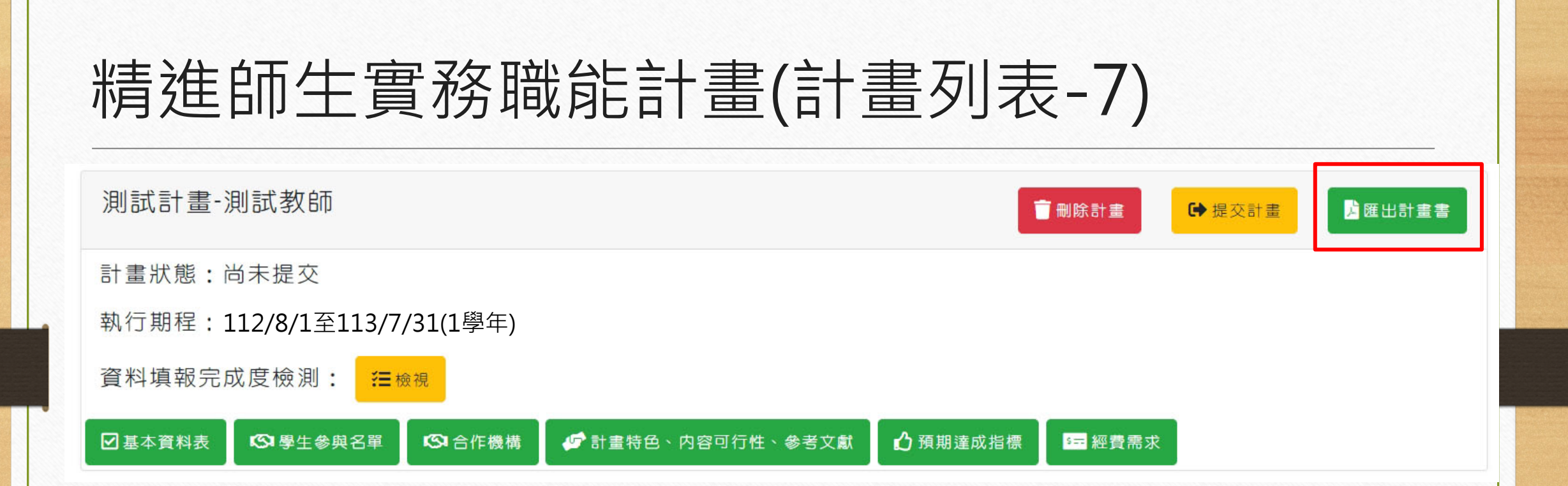

### • 點擊匯出計畫書可取得詳細的計畫資訊PDF

# 精進師生實務職能計畫(基本資料-1)

| 基本資料                                                    |                                                     | • 確實填寫相關資料,若有         |
|---------------------------------------------------------|-----------------------------------------------------|-----------------------|
| (一)     (二)     (三)       基本資料     研究領域及專長     過去產學合作成果 |                                                     | 格式填寫錯誤(如: Email)      |
| 點我檢視填寫注意事項<br><b>申請學校</b>                               |                                                     | 或有資料未填寫·系統會           |
| 系統測試大學<br>計畫名稱                                          |                                                     | 進行檢查,並且會在申請           |
| (請避発使用特殊字元)                                             | 精進師生實務職能方案                                          | 書計畫列表管理上提示            |
|                                                         | 對焦領域重點內涵<br>□地方創生☑文化體驗□本土文化☑3                       | → 全部填寫完畢請按綠色紐         |
| 02藝術及入文項與<br>021藝術學門                                    | <ul> <li>□文創生活□設計產業□時尚設計□數(</li> <li>□其他</li> </ul> | <sup>位遊戲</sup> 「儲存資料」 |
| 計畫主持人(合作意向書甲方用印代表) 單位(系/科/所)                            | 職級                                                  |                       |
| 計畫主持人姓名 (請填全銜)                                          | (教授                                                 | 受、副教授、助理教授等)          |

## 精進師生實務職能計畫(基本資料-2)

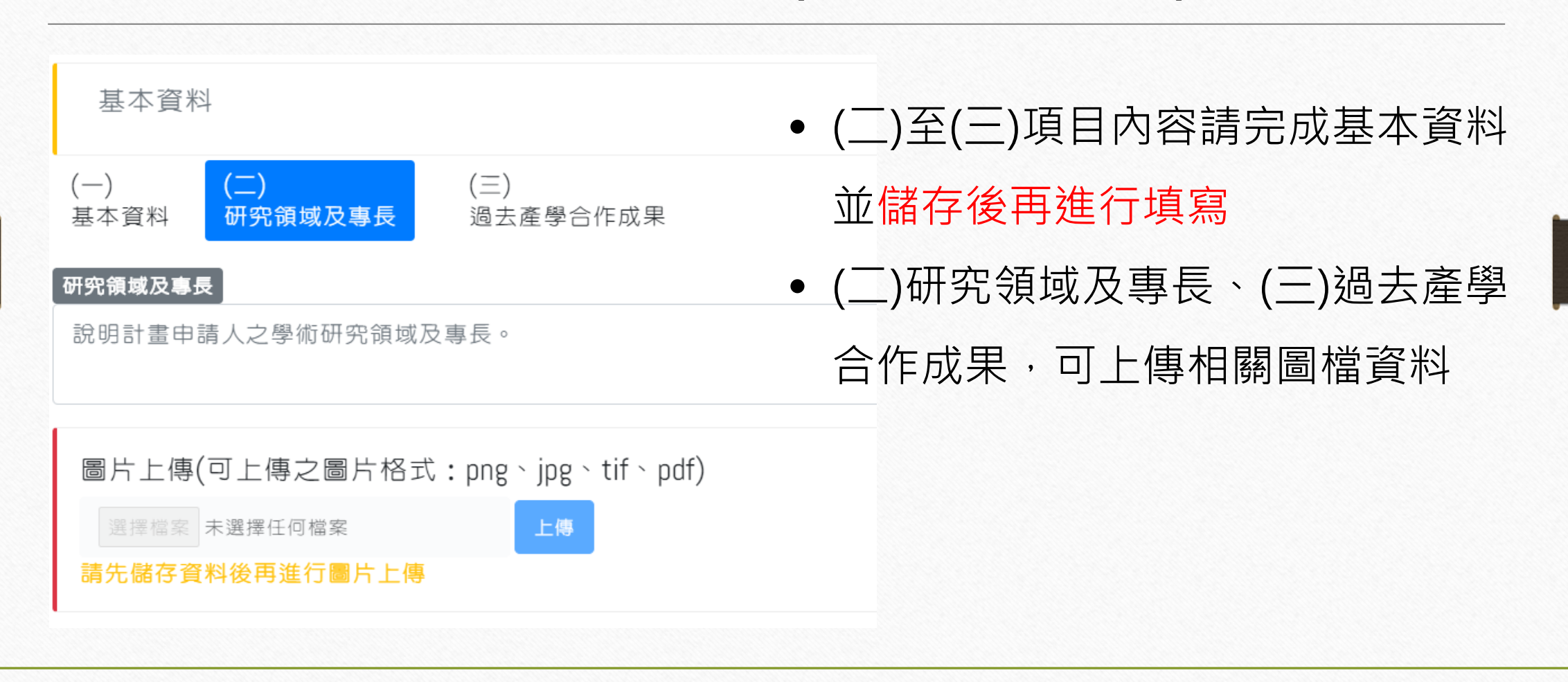

# 精進師生實務職能計畫(學生參與名單)

| 學生參與名單               |     |       |                   |    |     |          |                   |
|----------------------|-----|-------|-------------------|----|-----|----------|-------------------|
| <b>:</b> 點我檢視填寫注意事項  |     |       |                   |    |     | ● 黑      | 上擊新增學牛參與名         |
| *姓名                  |     |       | *系科所              |    |     |          |                   |
| *學制/年級               |     |       | 請選擇<br><b>*年級</b> | ✓  | 青選擇 | Ē        | 呈進行新增             |
| 請選擇<br>* <b>性別</b>   |     |       | ✓ 請選擇             |    |     | <br>文    | 6 描 法 命 山 珇 畇 似 闼 |
| 男                    |     |       | ✔ 本國籍             |    |     | • ホ      | 川垣夜首山坑杉什字         |
| □ 我已確認學生為非在職(進修)專班學生 | 新増  |       |                   | 取消 |     | 杯        | 交列表,可再進行檢         |
|                      |     |       |                   |    |     | \ r      |                   |
| 學生參與名單               |     |       |                   |    |     | 쟌        | 見、史新或删除           |
| <b>主</b> 點我檢視填寫注意事項  |     |       |                   |    |     |          |                   |
| 新增學生參與名單             |     |       | - all states      |    | -69 | 1254     |                   |
| 123                  | 本國籍 | 資訊管理系 | 系科名篇              | 検視 | E#  |          |                   |
| 456                  | 本國籍 | 資訊管理系 |                   | Q  | ß   | <u>.</u> |                   |
| 789                  | 本國籍 | 資訊管理系 |                   | Q  | C   | ũ        |                   |

## 精進師生實務職能計畫(合作機構-1)

| 合作機構            |                                       |               |                |       |         |
|-----------------|---------------------------------------|---------------|----------------|-------|---------|
| (一)<br>合作機構基本資料 | (二)<br>研究現況及研發能量                      | (三) (<br>企業需求 | [四]<br>計畫申請人與合 | 作機構近三 | 年產學合作成效 |
| ■ 點我檢視值寫注音事     | □□□□□□□□□□□□□□□□□□□□□□□□□□□□□□□□□□□□□ |               |                |       |         |
|                 |                                       |               |                |       |         |
| 機構名稱            | 機構類別                                  | 檢視            | 更新             | 刪除    | 狀態      |

- 合作機構基本資料頁面,可新增、編輯機構
- 本方案合作機構最多只會有一間
- 新增機構前,請詳閱「注意事項」
- 新增機構後,需下載「合作意向書」,填寫用印後再進行上傳

# 精進師生實務職能計畫(合作機構-2)

| *合作機構名稱(填正式全稱)   | 統一綱號         |                           |
|------------------|--------------|---------------------------|
| *校供到古祭习/星级校供徽百口期 | *祭司容大筠/首示)   | • 進入合作機構頁面點               |
|                  | "豆配貝本銀(禹九)   |                           |
| (例:1990/01/01)   | 限数于,勿引连加以中义于 | 選「新增機構」,表                 |
| *負責人姓名           |              |                           |
| *機構產業別           | *股票上市狀況      | 里内*號皆為必填,                 |
| 請選擇              | ~ 上市         | <b>今</b> 如 咨 約            |
| *員工人數            | *研究人力        | 王即其仲填為九辛攸                 |
| 限數字,勿打逗號或中文字     | 限數字,勿打逗號或中文字 | 幽上 治胆 [ 호드 4ळ - +穴 수끄 日미  |
| *年營業額(萬元)        | *年研發經費(萬元)   | <b></b> 新选, <u>机</u> 增了 按 |
| 限數字,勿打逗號或中文字     | 限數字,勿打逗號或中文字 | ਜ                         |
| *主要聯絡人           | *部門/職稱       |                           |
| 主要聯絡人姓名          | 主要聯絡人部門/職稱   |                           |
| *聯絡電話            | *手機          |                           |
| 區碼               |              |                           |

### 精進師生實務職能計畫(合作機構-3)

#### 合作意向書

#### 選擇檔案 未選擇任何檔案

- 雙方用印後之掃描檔上傳
- 限制上傳類型: PDF、、限制上傳大小: 20MB
- 上傳後系統將重新命名。

#### 合作機構證明文件

選擇檔案 未選擇任何檔案

- 限制上傳類型:PDF、限制上傳大小:20MB
- 上傳後系統將重新命名。

#### 損益表及資產負債表

選擇檔案 未選擇任何檔案

- 限制上傳類型:PDF、限制上傳大小:20MB
- 上傳後系統將重新命名。

#### 合作機構繳稅證明

選擇檔案 未選擇任何檔案

- 限制上傳類型:PDF、限制上傳大小:20MB
- 上傳後系統將重新命名。

- 新增合作機構並儲存後,可透過 編輯更新方式上傳相關文件
- 需上傳「合作意向書」、「合 作機構證明文件」、「損益表 及資產負債表」、「合作機構 繳稅證明」

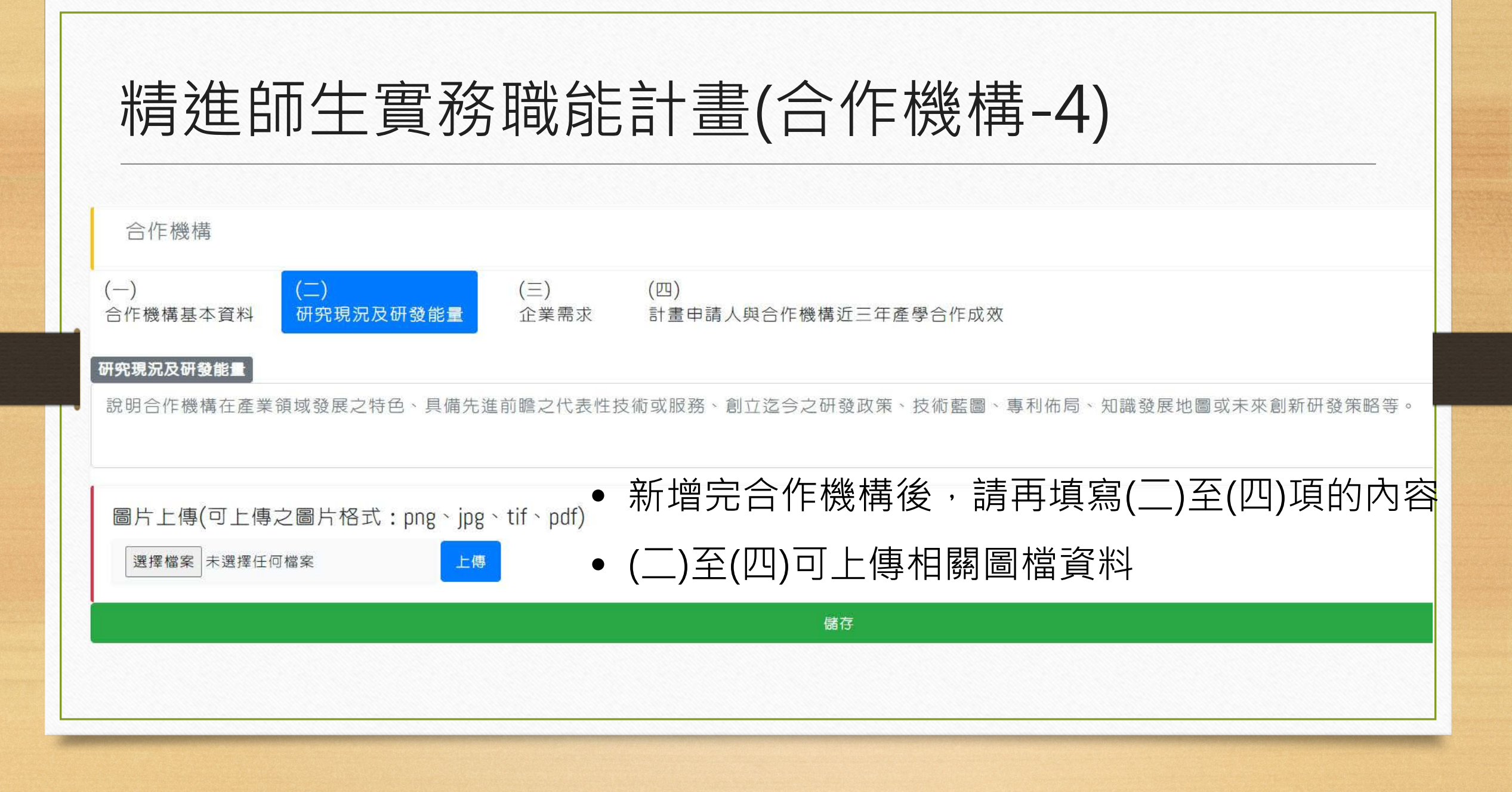

## 精進師生實務職能計畫(實施方法)

| 實施方法                             |                             |                                      |                  |                   |           |    |
|----------------------------------|-----------------------------|--------------------------------------|------------------|-------------------|-----------|----|
| (一)<br>師生團隊專長<br>與合作機構需求之關聯性     | (二)<br>師生團隊研擬<br>服務研究之主題與内容 | (三)<br>師生團隊於實地服務<br>或研究期間從事職務範疇與參與方式 | (四)<br>申請人預計產出成果 | (五)<br>參與學生預計產出成果 |           |    |
| (六)<br>計畫内容與擇定領域之關聯              | (七)<br>性 計畫特色及預期成身          | (八)<br>灁文芳参 易                        |                  |                   |           |    |
| 說明合作機構製程或服務重點                    | 等業務與計畫主持人專長之:               | 貝體關聯。                                | 准λ 丰留百           | 百而么,╡             | 害慎宜血(_    | -) |
|                                  |                             | •                                    | 進八次半月            | 只山夜',             | ,归央 而 兀 ( | )  |
|                                  |                             |                                      | 至(八)項,           | 並可上傳相             | 關圖檔資炭     | 钭  |
|                                  |                             |                                      |                  |                   |           |    |
|                                  |                             |                                      |                  |                   |           |    |
|                                  |                             | 儲存                                   |                  |                   |           |    |
| 圖片上傳(可上傳之圖片相                     | 各式:png、jpg、tif、pdf          | ·)                                   |                  |                   |           |    |
| <sup></sup> 選擇 授 安 主 器 擇 任 何 授 安 | 上傳                          |                                      |                  |                   |           |    |

# 精進師生實務職能計畫(計畫預期成效)

| 預,<br>用/<br><br>(二)<br><br>期達成指標<br>其他達成指標項目 |                |                         |   |      | • | 請按照項目填寫指標   |
|----------------------------------------------|----------------|-------------------------|---|------|---|-------------|
| 出我檢視填寫注意事項                                   | 药的法式作          |                         |   |      |   | 資料          |
| 酒爆想日<br>1.期刊論文                               | 星化指標說明         | 量化指標                    |   |      | • | 若右其它頂日指標,   |
|                                              | SCI            | 國內。                     | 篇 | 國外。  | 篇 |             |
|                                              | 量化指標說明<br>SSCI | 量化指標<br>國內 <sub>0</sub> | 篇 | 國外 0 | 篇 | 請至(二)其它達成指標 |
| т                                            | 量化指標說明<br>SSCI | 量化指標<br>國內 o            | 篇 | 國外。  | 篇 | 項目進行新增      |
| 指標項目<br>2.研討會論文                              | 量化指標說明         | 量化指標<br>國內 0            | 篇 | 國外 0 | 篇 |             |
| 指標項目                                         | 量化指標說明         | 量化指標                    | * | 國外。  | 木 |             |

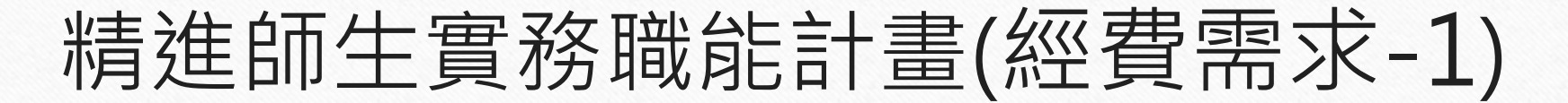

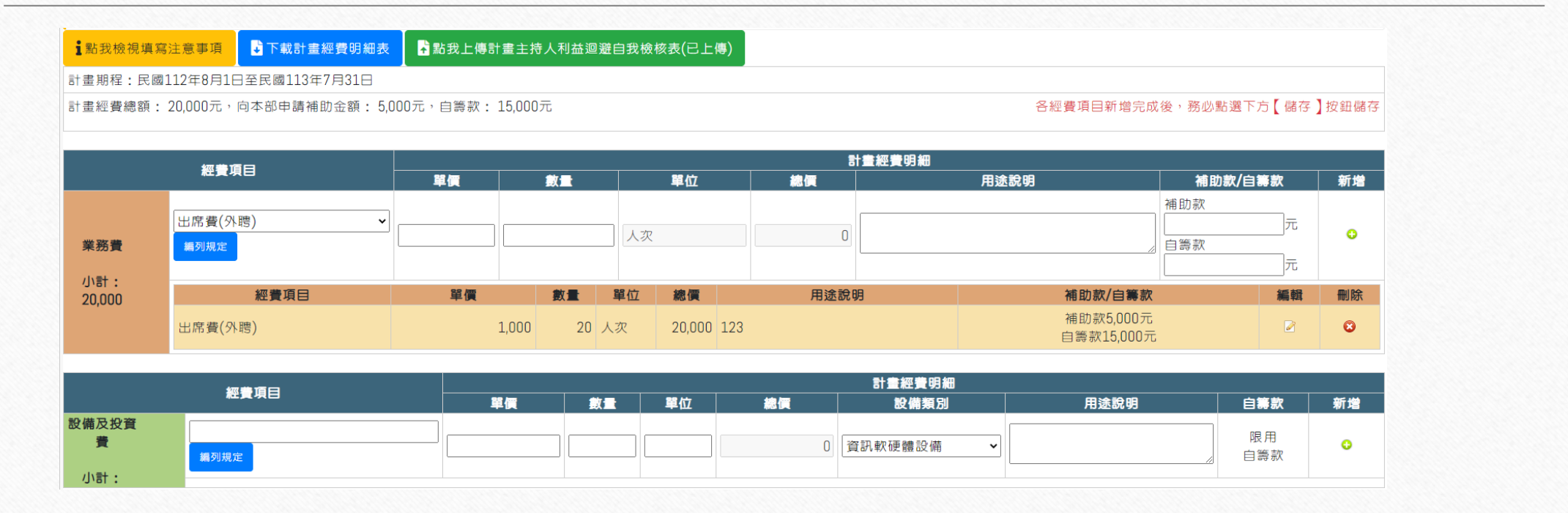

 請下載教育部補(捐)助計畫項目經費表(申請表)、計畫主持人利益迴避自我檢核表檔案,列印填寫後再進行上傳
 請於下方經費需求表分別填入「業務費」及「設備及投資費」之項目、單價、數量、單位及用途說明,請務必依 據提示按規定填報

# 精進師生實務職能計畫(經費需求-2)

|        | · · · · · · · · · · · · · · · · · · · |       |    |    |           | 計畫經費明 | 3                         |                 |    |                |
|--------|---------------------------------------|-------|----|----|-----------|-------|---------------------------|-----------------|----|----------------|
|        |                                       | 単領    |    |    | 單位        | 總價    | 用速說明                      | 補助款/自籌款         | 新増 | \ <del>+</del> |
|        | <b>講座羅點費</b> >                        |       |    | 人間 | 5         | 0     |                           | 助款<br> 売款<br> 二 | 0  | 万皇             |
| 業務費    | 經費項目                                  | 單價    | 數量 | 單位 | 總價        | 用违說明  | 補助款/自籌款                   | 編輯              | 翻除 | 甘戸             |
| 小計:    | 調座鐘點費                                 | 2,000 | 2  | 人節 | 4,000     |       | 補助款2,000元<br>自籌款2,000元    | R               | 0  |                |
| 04,000 | 稿費                                    | 1,000 | 10 | 式  | 10,000    |       | 補助款2,000元<br>自籌款8,000元    | 2               | •  | 輸ノ             |
|        | 栗部鍵點寶                                 | 2,000 | 60 | 人節 | 120,000 🐙 | 師讓點費用 | 補助款20,000元<br>自喜款100.000元 | 2               | 0  |                |

| 1              |       |       |      | - 10       |         | 計畫經費明細 |                           |               |    |
|----------------|-------|-------|------|------------|---------|--------|---------------------------|---------------|----|
|                | 起資項目  | 単價    |      |            | 單位      | 總價     | 用途說明                      | 補助款/自籌款       | 新増 |
|                | 交涌響 ▼ |       |      |            |         |        |                           | 補助款           |    |
|                | 細目表   |       |      | 1 式        |         | 0      |                           | 元<br>自籌款<br>元 | 0  |
| 業務費            | 經費項目  | 單價    | 數量   | 單位         | 總價      | 用途說明   | 補助款/自籌款                   | 編輯            | 刪除 |
| 小計:<br>134.000 | 講座鐘點費 | 2,000 | 2 .  | 人節         | 4,000   |        | 補助款2,000元<br>自籌款2,000元    | 2             | 0  |
|                | 稿費    | 1,000 | 10   | <i>7</i> 1 | 10,000  |        | 補助款2,000元<br>自籌款8,000元    | Ø             | O  |
|                | 業師鐘點費 | 2,000 | 60 . | 人節         | 120,000 | 業師鐘點費用 | 補助款20,000元<br>自籌款100,000万 | 2             | 0  |

| • | 業務費項目名稱使用下拉選單·選單下              |
|---|--------------------------------|
|   | 方藍色字樣提示填報規定。 (如需編列             |
|   | 其它項目,請選擇其它)                    |
| • | 輸入經費需填寫資料及補助款/自籌款              |
|   | →點選 <sup></sup> >按鈕,經費項目暫存於業務費 |
|   | 項目欄 · 如圖 ( 重覆執行此步驟可依序          |
|   | 編列多項業務費·經費項目名稱不可重              |
|   | 覆)                             |
| • | 部份經費項目需填寫細目項·選擇該項              |
|   | 者·下拉選單下方即出現黃色按鈕「細              |
|   | 目表」                            |

### 精進師生實務職能計畫(經費需求-3)

| 柳美酒口      |       |    |       |    | 1      | 計畫經費明細   |            |      |         |     |  |
|-----------|-------|----|-------|----|--------|----------|------------|------|---------|-----|--|
| 松貫項目      | 單價    | 數量 | 單位    |    | 總價     |          | 用途說明       | 補目   | 補助款/自籌款 |     |  |
| 實作材料費 ~   |       |    |       |    |        |          |            | 補助款  |         |     |  |
| 細白麦       | 45000 | 1  | with  |    | 45.000 | 測試測試測試測試 |            |      | 45000 元 | 0   |  |
|           | 40000 | 1  | T/    |    | 40,000 |          |            | 自籌款  |         | · · |  |
| 編列規定      |       |    |       |    |        |          |            |      | 元       |     |  |
| 經費項目      |       | 單價 |       | 數量 | 單位     | 總價       |            | 用途說明 |         | 刪除  |  |
| 出席費       |       |    | 2,500 |    | 20 人次  | 50,000   | 測試測試測試測試測試 |      |         | 0   |  |
| 講座鐘點費(外聘) |       |    | 2,000 |    | 15 人節  | 30,000   | 測試測試測試測試測試 |      |         | O   |  |
| 講座鐘點費(内聘) |       |    | 1,000 |    | 15 人節  | 15,000   | 測試測試測試測試測試 |      |         | 0   |  |
| 業師鐘點費     |       |    | 2,000 |    | 20 人節  | 40,000   |            |      |         | 0   |  |

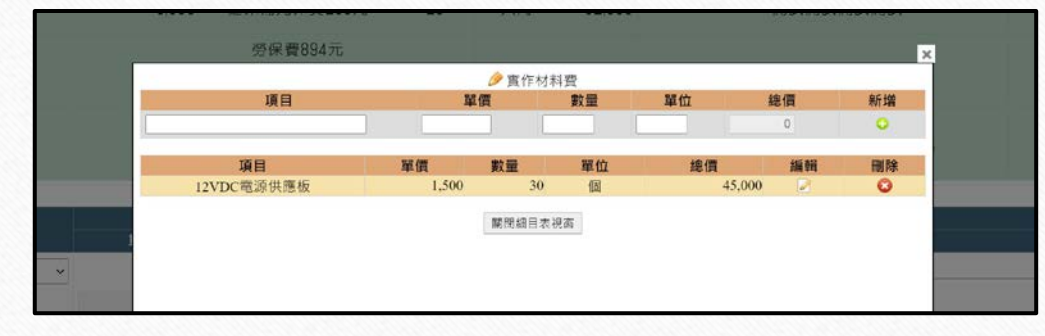

點選黃色按鈕「細目表」開啟細目表視窗→填寫各項目→關閉細目表視窗,其總價即帶回主視窗如上圖,填寫補助款/自籌款→點選○按鈕,細項暫存於業務費項目欄。

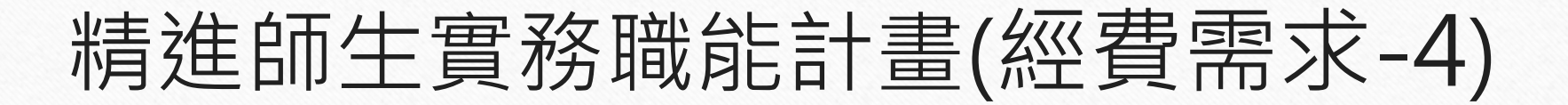

| 經費項目       |      |        | 計畫經費明細 |    |        |         |            |      |       |           |    |  |
|------------|------|--------|--------|----|--------|---------|------------|------|-------|-----------|----|--|
|            |      | 單價     | 単價 數量  |    | 總值     | こ 記録    | <b>精類別</b> | 用途說明 |       | 自籌款       | 新增 |  |
| 設備及投資<br>費 | 編列規定 |        |        |    |        | 資訊軟硬體   | 設備 🖌 🖌     |      | 2     | 限用<br>自籌款 | 0  |  |
| 小計:        | 經費項目 | 單價     | 數量     | 單位 | 總價     | 設備類別    | 用          | 途說明  | 自籌款   | 編輯        | 刪除 |  |
| 15,000     | 電腦   | 15,000 | 1      | 台  | 15,000 | 資訊軟硬體設備 | 測試         |      | 限用自籌款 | ጽ 🖉       | 8  |  |

• 設備及投資費項目名稱由學校編列,限用自籌款。

儲存

- 輸入經費需填寫資料→點選○按鈕,經費項目暫存於設備及投資費項目欄,如上圖(重 覆執行此步驟可依序編列多項設備及投資費,經費項目名稱不可重覆)
- 填寫完成後請點選下方儲存按鈕

(請務必點選下方綠色【儲存】按鈕才算儲存完成)